# **Operating Instructions for Malvern Nano-Zeta Potential Instrument**

Prepared by Aloke Bera 04/18/2024

## 1. Sample Preparation and Handling

*Type of samples*: Stable dispersions of inorganic particles in both polar and non-polar solvents, stable dispersions of biomolecules such as proteins and emulsions.

*Concentration*: Samples with High RI (i.e. Titania) can be measured at very low concentrations but samples with low RI (i.e. proteins) require much higher concentrations.

*Cell type*: Plastic folded Capillary cells for aqueous samples. Quartz Dip Cell for non-polar samples. (Cells will be provided by RIC)

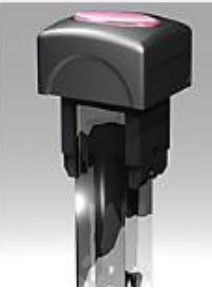

Dip cell

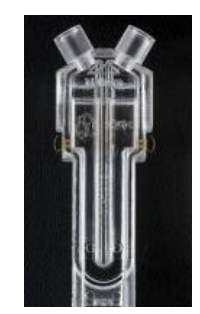

Folded Capillary cell

- Clean the cell by flushing it with ethanol followed by pure solvent (i.e. DI H<sub>2</sub>O for aqueous samples)
- Fill the cell up to the mark using either a syringe or pipette without introducing air bubbles. If air bubbles are present, slowly tap the side of the cell until all the bubbles are gone. Make sure both electrodes are covered by the sample.

# 2. Turn On the Instrument

ON/Off switch is located in the back of the instrument (Closer to upper right corner). It is best to turn on the instrument at least 15 mins prior to the experiment to stabilize the Laser.

## 3. Software

Login to the computer and open Malvern Zetasizer software using the desktop icon.

Type in your user name in the User name window and click OK. Your data will be stored in the software under this user name!

## 3.1. Create New Measurement file

Software stores your data in the measurement file.

Must create a new measurement file before the 1<sup>st</sup> use. After that you can keep using the same measurement file or create a new one based on your experiments.

#### 3.2. Create New SOP

Creating a SOP allows you to make repetitive measurements of the same material efficiently.

Go to File  $\rightarrow$  New  $\rightarrow$  SOP or click to open new SOP window. Input all the required parameters in the list on the left side by clicking each name on the list.

| New SOP - Zeta Potential                                                                                                    | - 8                                                                                              | × |
|----------------------------------------------------------------------------------------------------|--------------------------------------------------------------------------------------------------|---|
| File Help                                                                                                    |                                                                                                  |   |
| 🗑 Back 🜍 🚵 🔚 💆 🗐                                                                                                    |                                                                                                  |   |
| Image: Second second second | Sample name: Leave Blank Notes: Add any notes Custom parameters: Parameter name Value Add Delete | • |
|                                                                                                    | Show this page when the SOP is started so the user can modify and add notes.                     |   |

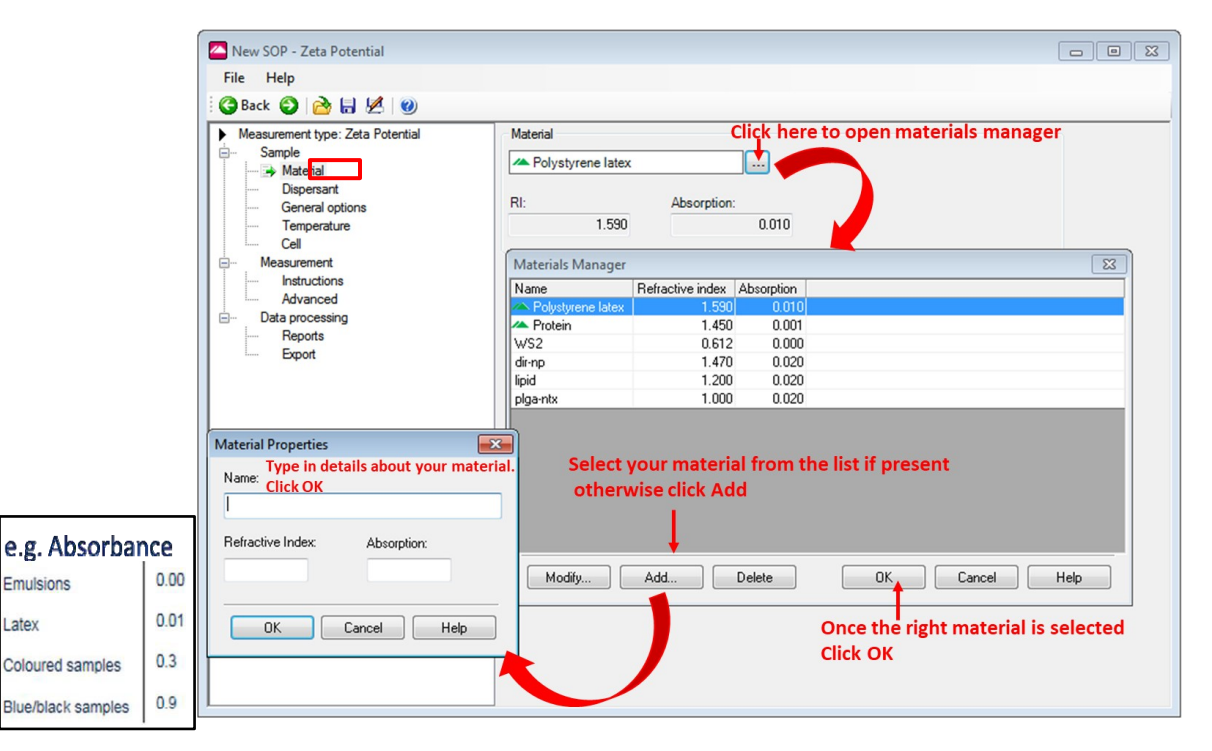

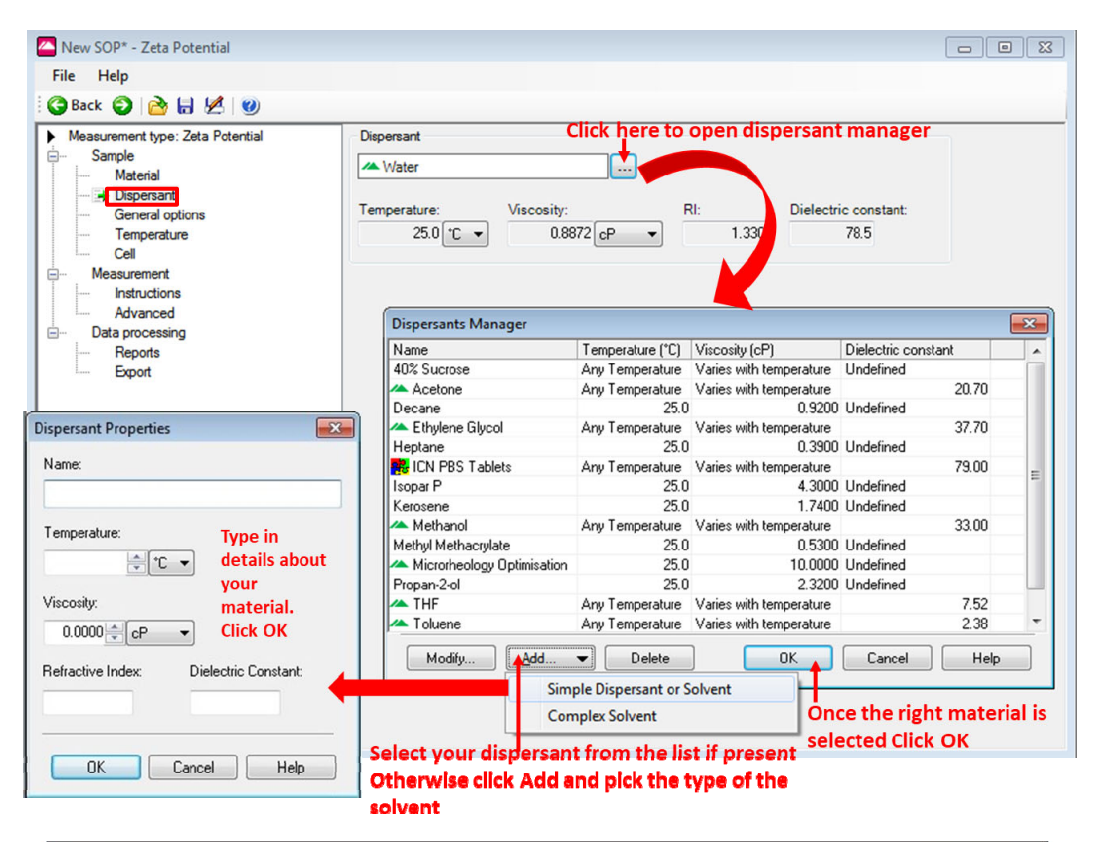

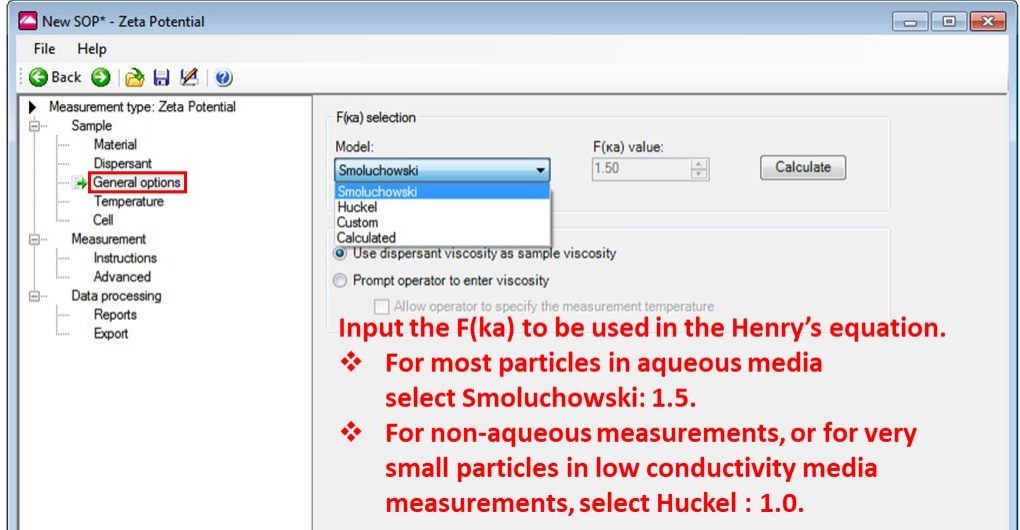

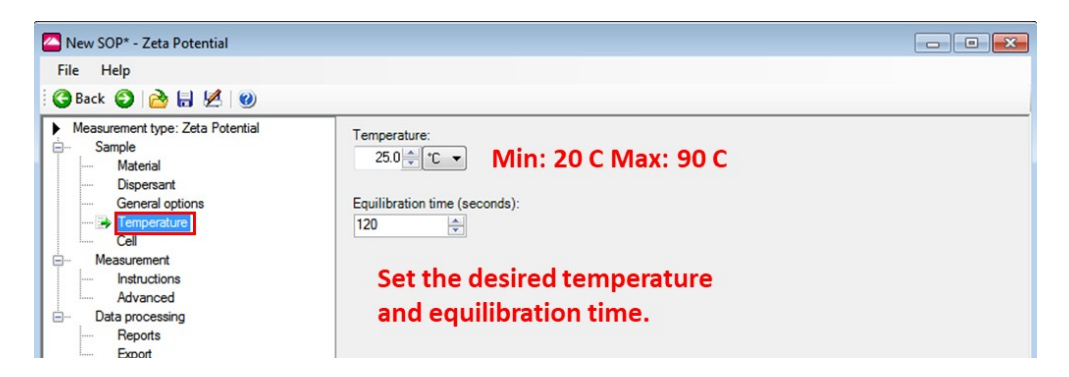

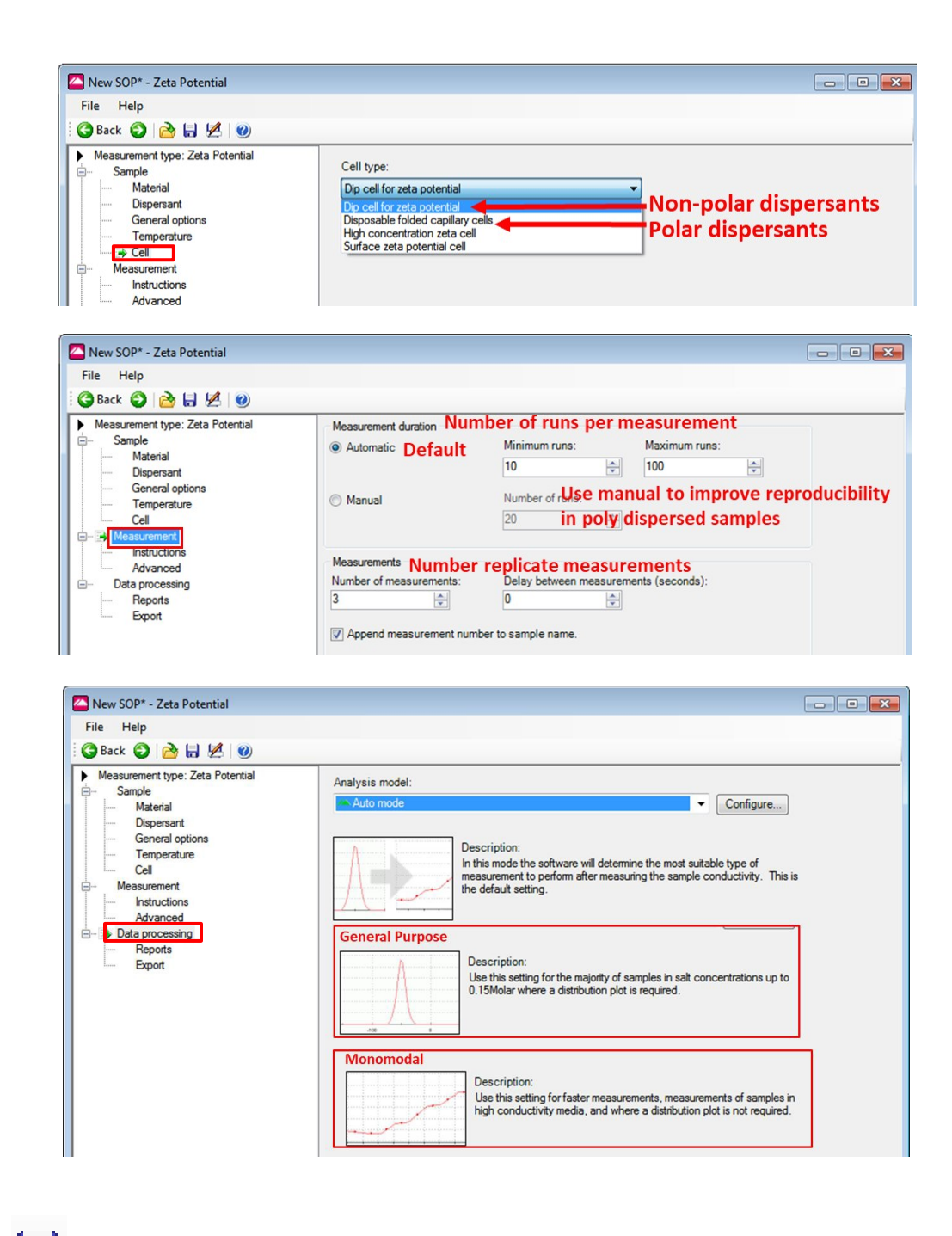

Click Icon and Save the SOP with a preferred name in the SOP folder.

#### 3.3. Making a measurement

1. Select the Saved SOP from the list and click Start

|     | Zetasi | zer - [S | anjaya standard zeta.dts]          |                                | Sele                                                                | ct the             | SOP          | from the  | list o | r click                                               |
|-----|--------|----------|------------------------------------|--------------------------------|---------------------------------------------------------------------|--------------------|--------------|-----------|--------|-------------------------------------------------------|
| 1   | File   | Edit     | View Measure Tools Securi          | y Window Help                  | brow                                                                | /se fo             | r SO         | P .       | 1      | Click to Start selected SOP                           |
| : 弋 | ے د    | 33       | 1   X 🗅 🕰 🗄 Zeta                   | - 😤 : 🖏 😜                      | Zeta p                                                              | ootenti            | al test      | sample v2 | -      | 🔺 i 📴 📴 i 🎼 i 🖛 i 👄 🤿 🔍                               |
| /0  | Reco   | rds Viev | w 🛞 Zeta Potential (M) 🛞 Zeta d    | quality report (M) 🛞 Phase     | F Manu                                                              | se for S<br>al mea | OP<br>sureme | nt        | -      | uency (M) 🖉 Voltage and Current (M) 🖉 Electrophoretic |
| Re  | cord   | Туре     | Sample Name                        | Measurement Date and Time      | Zeta potential test sample v2<br>Zeta potential test sample v2 DTS: |                    |              |           | \$1070 |                                                       |
| -   | 1      | Zeta     | Zeta test sample-Sanjaya-4/20/21 1 | Tuesday, April 20, 2021 1:46:5 | 59 PM                                                               | 25.0               | -46.5        | -3.642    | 0.413  |                                                       |
|     | 2      | Zeta     | Zeta test sample-Sanjaya-4/20/21 2 | Tuesday, April 20, 2021 1:48:5 | 57 PM                                                               | 25.1               | -45.2        | -3.544    | 0.418  |                                                       |
| -   | 3      | Zeta     | Zeta test sample-Sanjaya-4/20/21 3 | Tuesday, April 20, 2021 1:50:3 | 87 PM                                                               | 25.1               | -45.5        | -3.564    | 0.419  |                                                       |

- 2. Type sample name and click OK in the next Window.
- 3. Fill the correct Cell with the sample according to the instructions in Sample preparation section.
- 4. Open the Cell area cover by pressing the access button on the Instrument. Insert the cell filled with the sample and close the cover.
- 5. Click Start

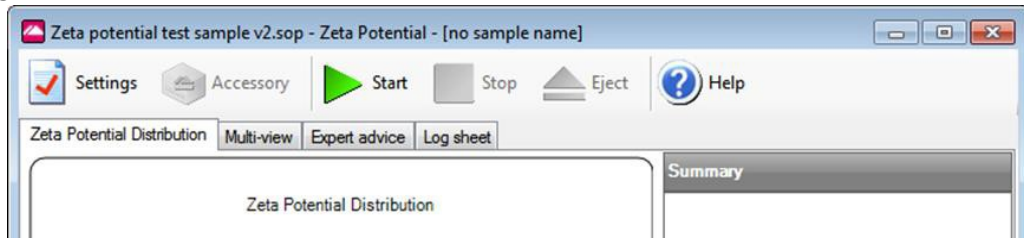

6. Once all the measurements are completed data will be displayed in records view. Click on the different types of reports to view detailed results.

| 🝊 Zetas | izer - [S | anjaya standard zeta.dts]               |                                      |          |           |         |               |                                                    |
|---------|-----------|-----------------------------------------|--------------------------------------|----------|-----------|---------|---------------|----------------------------------------------------|
| File    | Edit      | View Measure Tools Security             | Window Help                          |          |           |         |               |                                                    |
| : 🔁 💕   | 13        | 👌 🖌 📭 💼 🗄 Zeta                          | 💌 👚 : 🧐 👫 Zeta pote                  | ntial te | st samp   | ole v2  |               | i 🐜 💩 i Hyff laft i 🗢 🔿 🟹                          |
|         | ords Vie  | w 🛞 Zeta Potential (M) 🛞 Zeta qu        | uality report (M) 🛞 Phase Plot (M)   | Expe     | rt Advic  | e (M) 🛞 | Frequency (M) | 1) 🛞 Voltage and Current (M) 🛞 Electrophoretic Mob |
| Record  | Туре      | Sample Name                             | Measurement Date and Time            | T        | ZP        | Mob     | Cond          |                                                    |
|         |           |                                         |                                      | °C       | mV        | µmcm/Vs | mS/cm         |                                                    |
|         | 1 Zeta    | Zeta test sample-Sanjaya-4/20/21 1      | Tuesday, April 20, 2021 1:46:59 PM   | 25.0     | -46.5     | -3.642  | 0.413         |                                                    |
|         | 2 Zeta    | Zeta test sample-Sanjaya-4/20/21 2      | Tuesday, April 20, 2021 1:48:57 PM   | 25.1     | -45.2     | -3.544  | 0.418         |                                                    |
|         | 3 Zeta    | Zeta test sample-Sanjaya-4/20/21 3      | Tuesday, April 20, 2021 1:50:37 PM   | 25.1     | -45.5     | -3.564  | 0.419         |                                                    |
|         | 4 Zeta    | Zeta test sample 1                      | Friday, April 23, 2021 3:57:17 PM    | 25.1     | -39.9     | -3.130  | 0.482         |                                                    |
|         | 5 Zeta    | Zeta test sample 2                      | Friday, April 23, 2021 3:59:15 PM    | 25.1     | -41.3     | -3.237  | 0.490         |                                                    |
|         | 6 Zeta    | Zeta test sample 3                      | Friday, April 23, 2021 4:00:55 PM    | 25.1     | -41.4     | -3.249  | 0.494         |                                                    |
|         | 7 Zeta    | Zeta test sample-after 1 hour on time 1 | Wednesday, April 28, 2021 2:26:06 PM | 24.9     | -41.0     | -3.213  | 0.381         |                                                    |
|         | 8 Zeta    | Zeta test sample-after 1 hour on time 2 | Wednesday, April 28, 2021 2:28:04 PM | 24.9     | -40.8     | -3.202  | 0.386         |                                                    |
| 1       | 9 Zeta    | Zeta test sample-after 1 hour on time 3 | Wednesday, April 28, 2021 2:29:44 PM | 24.9     | -40.0     | -3.133  | 0.388         |                                                    |
|         |           |                                         |                                      |          | †<br>Zeta | a Pote  | ntial in      | millivolts                                         |

7. Data can be copied and pasted to Excel or other software.

8.

| Zetas  | Edt     | anjaya standard zeta.dts)<br>View Measure Tools Secu<br>2 A Ra Call Zeta                                                                                                    | rity Window Help                       | ntial te | st samp  | lie v2  |          |
|--------|---------|----------------------------------------------------------------------------------------------------|----------------------------------------|----------|----------|---------|----------|
| Reco   | eds Vie | w 🛞 Zeta Potential (M) 🌘 Zeta                                                                                                    | quality report (M) (® Phase Plot (M)   | Expe     | ft Advic | 1 M (@) | requency |
| Record | Type    | Sample Name                                                                                                    | Measurement Date and Time              | T        | ZP       | Mob     | Cond     |
|        | 1       | and the second second se |                                        | r        | πV       | unon/Vs | mS/cm    |
| 1      | Zeta    | Zeta test sample-Sanjaya-4/20/21 1                                                                                                    | Tuesday, April 20, 2021 1:46:59 PM     | 25.0     | -46.5    | -3.642  | 0.413    |
| 2      | Zeta    | Zeta test sample-Sanjaya-4/20/21 2                                                                                                    | Tuesday, April 20, 2021 1:48:57 PM     | 25.1     | 45.2     | -3.544  | 0.418    |
| 3      | 2eta    | Zeta test sample-Sanjaya-4/20/21 3                                                                                                    | Tuesday, April 20, 2021 1:50:37 PM     | 25.1     | -45.5    | -3.564  | 0.419    |
| 4      | Zeta    | Zeta test sample 1                                                                                                    | Friday, April 23, 2021 3:57:17 PM      | 25.1     | -39.9    | -3,130  | 0.482    |
| 5      | 5 Zeta  | Zeta test sample 2                                                                                                    | Friday, April 23, 2021 3:59:15 PM      | 25.1     | -41.3    | -3.237  | 0.490    |
| 6      | Zeta    | Zeta test sample 3                                                                                                    | Friday, April 23, 2021 4:00:55 PM      | 25.1     | -41.4    | -3.249  | 0.494    |
| 7      | 7 Zeta  | Zeta test sample-after 1 hour on time                                                                                                    | 1 Wednesday, April 28, 2021 2:26:06 PM | 24.9     | -41.0    | -3.213  | 0.381    |
| 8      | Zeta    | Zeta test sample-after 1 hour on time                                                                                                    | 2 Wednesday, April 28, 2021 2:28:04 PM | 24.9     | -40.8    | -3.202  | 0.386    |
| 1      | Zeta    | Zeta test sample after 1 hour on time                                                                                                    | 3 Wednesday, April 28, 2021 2:29:44 PM | 24.9     | -40.0    | -3.133  | 0.388    |

To generate a PDF report, first select one or more rows of data from the "Record View." Then, click on "Zeta Potential (M)" to display all the data and the top result. Save the file in PDF format and transfer it to a USB drive. Below are the results from a standard solution -42mM  $\pm$  4.2 mM with dip (left) and folded cell (right).

| Zeta Potential Report                                                  |                                     |                    |                                                  |                                                        |                                  |             | Zeta Potential Report                                               |                              |                              |                      |                                                                            |                                  |             |
|------------------------------------------------------------------------|-------------------------------------|--------------------|--------------------------------------------------|--------------------------------------------------------|----------------------------------|-------------|---------------------------------------------------------------------|------------------------------|------------------------------|----------------------|----------------------------------------------------------------------------|----------------------------------|-------------|
| Malvern Instrumente Ltd © Copyright 2008                               |                                     |                    |                                                  |                                                        | Ma                               | alverr      | V2.3<br>Malvem instruments Ltd - © Copyright 200                    | *                            |                              |                      |                                                                            | M                                | alverr      |
| Sample Details<br>Sample Name:<br>SOP Name:<br>General Notes:          | Standard 1<br>Standard_dip_Cell_0   | 13082025           | i.sop                                            |                                                        |                                  |             | Sample Details<br>Sample Name<br>SOP Name<br>General Notes          | : 1<br>: Stand               | ard_folded_Cell_030          | 82025.sop            |                                                                            |                                  |             |
| File Name:<br>Record Number:<br>Date and Time:                         | 1.mea<br>113<br>Sunday, March 9, 20 | 25 7:44:5<br>Dispe | Dispers<br>Disp<br>3 PM Visc<br>rsant Dielectric | sant Name:<br>persant RI:<br>cosity (cP):<br>constant: | Water<br>1.330<br>0.8872<br>78.5 |             | File Name<br>Record Number<br>Date and Time                         | : 1.mea<br>: 107<br>: Saturo | day, March 8, 2025 7:<br>Dis | 03:47<br>ipersant Di | Dispersant Name:<br>Dispersant RI:<br>Viscosity (cP):<br>electric Constant | Water<br>1.330<br>0.8872<br>78.5 |             |
| System<br>Temperature (°C):<br>Count Rate (kcps):<br>Cell Description: | 25.0<br>76.8<br>Zeta dip cell       | Mea                | Z<br>asurement Posi<br>A                         | Zeta Runs:<br>ition (mm):<br>Attenuator:               | 12<br>0.00<br>8                  |             | System<br>Temperature (°C)<br>Count Rate (kcps)<br>Cell Description | : 25.0<br>: 202.1<br>: Clear | disposable zeta cell         | Measureme            | Zeta Runs:<br>ent Position (mm):<br>Attenuator                             | 12<br>0.00<br>9                  |             |
| Results                                                                |                                     |                    | Mean (mV)                                        | Area (                                                 | 96)                              | St Dev (mV) | Results                                                             |                              |                              | Mean (               | mV) Area                                                                   | (%)                              | St Dev (mV) |
| Zeta Potential (mV):                                                   | -46.1                               | Peak 1:            | -46.1                                            | 100.0                                                  |                                  | 8.03        | Zeta Potential (mV)                                                 | : -35.4                      | Peak                         | 1: -35.6             | 98.8                                                                       |                                  | 7.93        |
| Zeta Deviation (mV):                                                   | 8.03                                | Peak 2:            | 0.00                                             | 0.0                                                    |                                  | 0.00        | Zeta Deviation (mV)                                                 | : 8.27                       | Peak                         | 2: -5.98             | 1.2                                                                        |                                  | 1.63        |
| Conductivity (mS/cm):<br>Result quality :                              | 0.419<br>Good                       | Peak 3:            | 0.00                                             | 0.0                                                    |                                  | 0.00        | Conductivity (mS/cm)<br>Result quality                              | : 0.453<br>: See n           | Peak:<br>esult quality repor | 3: 0.00<br>t         | 0.0                                                                        |                                  | 0.00        |
|                                                                        | Zeta I                              | Potential C        | Distribution                                     |                                                        |                                  |             |                                                                     |                              | Zeta Potenti                 | al Distributio       | n                                                                          |                                  |             |
| 400000<br>3000000<br>8<br>200000<br>100000<br>0                        | -100                                | pparent Zi         | 0<br>eta Potential (mV)                          | 100                                                    |                                  | 200         | 500000<br>400000<br>100000<br>100000<br>0                           |                              | -100 Apparer                 | 0<br>It Zeta Poten   | ttal (mV)                                                                  |                                  | 200         |

If you have additional questions regarding sample preparation, instrument operation or Data analysis please contact Aloke Bera. Email: <u>bera@purdue.edu</u>